## 履修登録方法について

履修登録は「Oh-o!Meiji システム」や「明治大学教務システム」を使用して、オンライン上で行います。 ここでは、「Oh-o!Meiji システム」アンケート機能(以下、「Oh-o!Meijiアンケート」と記載) を 利用した履修登録方法について説明します。

# 「Oh-o!Meijiアンケート」を利用した履修登録

### 対象科目の確認

#### ▶ Act01 対象科目を確認する

①事前登録科目のうち、一部の専攻必修科目や選択科目の履修登録は、「Oh-o! Meijiアンケート」機能を 利用します。対象科目は以下のとおりです。(登録期間は科目によって異なります。)

| 対象       | Oh-o!Meijiアンケートを使用する科目                                                                                                    | アンケート送付先                       |
|----------|----------------------------------------------------------------------------------------------------|--------------------------------|
| 日本文学専攻   | 【配当年次:1年】基礎演習(日本文学) A・B<br>【配当年次:2年】日本文学演習(2年)A・B                                                                              | 日本文学専攻1~4年生<br>日本文学専攻2~4年生     |
| 英米文学専攻   | 【配当年次:2年】英米文学演習(2年)/英語学演習(2年) I・Ⅱ<br>*2023年度以前入学者「英米文学演習(2年)A・B」<br>【配当年次:2年】英語演習 I・Ⅱ<br>*2023年度以前入学者「英語演習 A・B」                | 英米文学専攻2~4年生                    |
| 演劇学専攻    | 【配当年次:1年】基礎演習(演劇学)A・B<br>【配当年次:2年】演劇学演習(2年)A・B                                                                                 | 演劇学専攻1~4年生<br>演劇学専攻2~4年生       |
| 文芸メディア専攻 | 【配当年次:1年】基礎演習(文芸メディア)A・B<br>表現創作 I ・Ⅱ *2023年度以前入学者「表現創作 I A・B」<br>【配当年次:2年】文芸メディア演習(2年) I ・Ⅱ<br>*2023年度以前入学者「文芸メディア演習(2年) A・B」 | 文芸メディア専攻1~4年生<br>文芸メディア専攻2~4年生 |
| 西洋史学専攻   | 【配当年次:1年】基礎演習(西洋史)A・B<br>【配当年次:2年】史料演習(西洋史)A・B                                                                                 | 西洋史学専攻1年生<br>西洋史学専攻2~4年生       |
| 希望者のみ    | 【配当年次:2年】Public Speaking I ・ II<br>* 2023年度以前入学者「Public Speaking A・B」<br>【配当年次:1・2年】生涯スポーツ(和泉)<br>* 2023年度以前入学者「生涯スポーツ」」       | 文学部2~4年生<br>文学部1~4年生           |
|          | 【配当年次:1~4年】生涯スポーツ(夏季集中)・(冬季集中)<br>* 2023年度以前入学者「生涯スポーツII・IV」                                                                   | 又子部1~4年生                       |

②登録期間や登録方法の詳細は、『2025年度 履修登録等の注意点について』に記載しています。 資料を確認し、履修登録が必要な場合のみ、期間中にアンケートに回答してください。

)これらの科目は、定員が設けられていますので、抽選等を行います。 履修が確定すると取消できません。他の必修との重複がないように、よく注意して申込みをしてください。

### アンケートの回答方法

### ▶ Act02 「Oh-o!Meijiシステム」を検索する

明治大学HPのサイト内検索で、「Oh-o!Meiji」を検索。または、検索サイトで「Oh-o!Meiji」を 検索します。

#### Act03 アンケート一覧を確認する

Oh-o! MeijiシステムHOME画面の中央に、アンケート欄があります。そこに、自分宛ての回答期間中 アンケートー覧が表示されます。履修登録が必要な科目のみ、アンケートをクリックして回答してくだ さい。(アンケートは回答期間中のみ表示されます。)

| Oh-o! Meiji             |    |                            | マニュアル 問い合わせ 🍄 個人設定                    | 🚢 🗴 -                                                                   | -85          | ログ                   | アウト            | Ð    |
|-------------------------|----|----------------------------|---------------------------------------|-------------------------------------------------------------------------|--------------|----------------------|----------------|------|
|                         |    |                            |                                       | 🖾 Mei                                                                   | jiMail /     | 3                    | 利用)            | y 38 |
|                         | •  | ◀ お知らせ →                   | 未読 個人宛 要返信 スター付き                      | 田 カレ                                                                    | ンダー          |                      | 4              | 3    |
| ポータル                    |    | 現在、お知らせはありません。             |                                       | 1.1                                                                     | 200          | 25.3                 |                |      |
| ・ホーム<br>・お知らせ<br>・アンケート |    | アンケートン                     |                                       | 日 月<br>2 3                                                              | 火 :          | 5                    | * 皇<br>6 7     |      |
| ・ファイルボックス<br>クラスウェブ     | ξ. | test【演劇】・該当者のみ】基礎演習(1年)希望書 | ペロアンゲート ~ 2025/03/08 22:00 <b>目</b> 面 | 9 10<br>16 17<br>23 24                                                  | 11 1<br>18 1 | 12 1<br>19 1<br>26 1 | 13 14<br>10 21 |      |
| 授業検索                    |    |                            |                                       | 30 31                                                                   | 142          | トの油                  | 100            |      |
| グローバル                   |    |                            |                                       | 2025年                                                                   | 03月06        | 日の1                  | ×>1            |      |
|                         |    |                            |                                       | <ul> <li>++ 注目コンテンツ</li> <li>■ 三省堂書店数科書注文サイト<br/>(和泉キャンパス専用)</li> </ul> |              |                      |                |      |

 アンケートは対象科目修得の有無にかかわらず、履修登録が必要な可能性のある専攻あるいは学年 全員に対して送付します。

! Oh-o!Meijiアンケートは、パソコン・スマートフォンいずれの機器も利用可能です。

#### Act04 アンケートに回答する

①表示された「アンケート」について、『2025年度 履修登録等の注意点について』やシラバスを参照 しながら、アンケートの指示にしたがって、回答してください。

|              | マニュアル 問い合わせ 🗢 個人設定 👗 文 一郎 ログアウト                                    |
|--------------|--------------------------------------------------------------------|
| アンケート        |                                                                    |
|              | 0<br>0<br>0<br>0<br>0<br>0<br>0<br>0<br>0<br>0<br>0<br>0<br>0<br>0 |
| アンケート回答      |                                                                    |
| タイトル         | test【演創学・該当者のみ】基礎演習(1年)希望教員アンケート                                   |
| 内容           |                                                                    |
| 回答期間         | 2025/03/06 1 25/03/08 22:00                                        |
| 記名・無記名       | 記念式アンケ                                                             |
| 回答の修正        |                                                                    |
| 氏名           | 文 一郎 (141A120001)                                                  |
| ステータス        | 未回答                                                                |
| 回答日時         |                                                                    |
| 発信部署: 文学部事務] | ×                                                                  |
| 設問1 *        |                                                                    |
| 基礎演習(1年)の    | <b>5</b> 指導を一番目に希望する教員を選択してください。                                   |
| ○ 伊藤真紀(木     | • 3)                                                               |
| ○ 村島彩加(水     | • 3)                                                               |
| 〇 武田清 (火・    | 5)                                                                 |

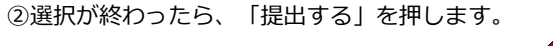

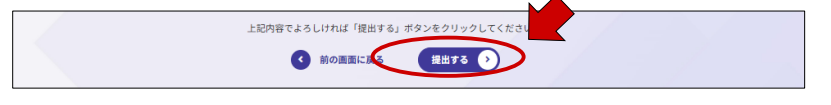

②回答内容に誤りがないことを確認し、最後に必ず「提出する」を押してください。

|             | Oh-o!Meijiシステム アンケート確認画面            |  |  |  |  |
|-------------|-------------------------------------|--|--|--|--|
| 🐨 アンケート     | A                                   |  |  |  |  |
| 〇 同省内容務部    |                                     |  |  |  |  |
| 9-1 F.B.    | test 【消余学・汕当者のみ】 草種深習(1年) 希望教道アンケート |  |  |  |  |
| 17100       |                                     |  |  |  |  |
| 118499      | 2025/03/6014/22~2025/03/60 22:50    |  |  |  |  |
| ICH - MICH  |                                     |  |  |  |  |
| 1.8         |                                     |  |  |  |  |
| 27-92       |                                     |  |  |  |  |
| DWDM        | 2015/03/06 1443                     |  |  |  |  |
| Hane: XAme  | 95%<br>95%                          |  |  |  |  |
| 基础实验 (1年)   | 1)の指導を一番目に希望する教具を選択してください。          |  |  |  |  |
| 948,768 (A- | -3)                                 |  |  |  |  |
|             |                                     |  |  |  |  |
| 181982      |                                     |  |  |  |  |
| 利用用の ()水・   | 0 0.0000 - 2.001.00270.000          |  |  |  |  |
|             |                                     |  |  |  |  |

「提出する」を押し忘れると、アンケートに回答したことになりません。

③最後に「回答が完了しました」と表示されれば、回答は完了です。

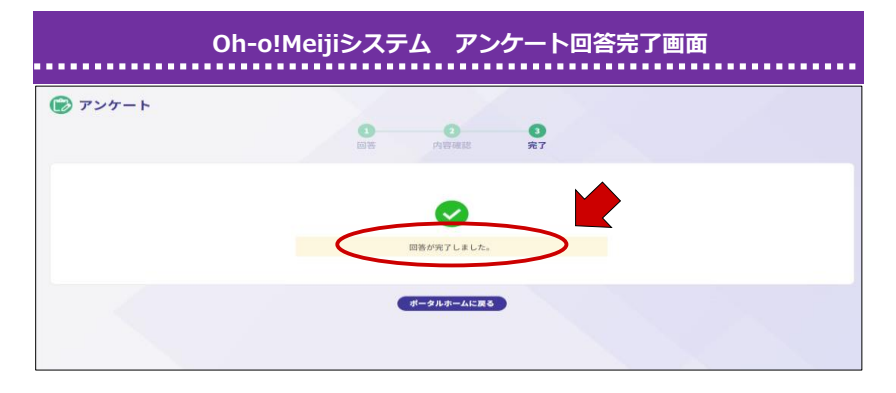

### ▶ Act05 アンケート結果の発表

結果は、『2025年度 履修登録等の注意点について』に記載された日時までに、「Oh-Meijiシステム」の「お知らせ」に送付します。各自、結果を確認してください。

| Oh-o!Meijiシステム ホーム画面(PC版)              |                                        |                                            |                              |  |  |  |
|----------------------------------------|----------------------------------------|--------------------------------------------|------------------------------|--|--|--|
| Oh-o! Meiii                            |                                        | マニュアル 問い合わせ 🌩 個人設定 💧 🛓 文 一郎                | ログアウト 🖯                      |  |  |  |
| (+)<br>(+)                             | ✓ お知らせ →<br>個人気・近尾素商家 →                | 志語 狙人気 変変質 スター付き     田 カレン・                | ail C 利用方法<br>ダー             |  |  |  |
| ・ホーム<br>・お知らせ<br>・アンケート                | ◇ #925(03/06 test [演劇学] 基礎演習クラス分け発音    | 文学部奏改至 8 8 2 3 4                           | 4 5 6 7                      |  |  |  |
| ・ファイルボックス                              | ◎ アンケート →                              | 9 10 1 16 17 1                             | 1 12 13 14 1<br>8 19 20 21 7 |  |  |  |
| <ul> <li>授業検索</li> <li>グループ</li> </ul> | test (JARFデ・加加者のクJ 条切実材 (ユキ) 希望教員アンケート | ~ 2012/05/08 22:00 (ABB#) 23 24 2<br>30 31 | 5 26 27 28 2<br>ペントの追加       |  |  |  |

! 各自、クリックして内容を確認してください。